# **Prerequisites for joining a virtual meeting**

- Each meeting has a unique 9, 10, or 11-digit number called a meeting ID that will be required to join a Zoom meeting.
- If you are joining by telephone, you will need the teleconferencing number provided in the invite.
- Show a "Join from your browser" link enabled

### 🖶 How to join a Zoom meeting on the desktop client Windows macOS

- 1. Open the Zoom desktop client.
- 2. Join a meeting using one of these methods:
  - If you want to join a meeting without signing in, click Join a Meeting.
  - If you want to join a meeting by signing in:
    - 1. Sign in to the Zoom desktop client.
    - 2. Click the Home tab.
    - 3. Click Join.
- 3. Enter the meeting ID and your display name.
  - If you're signed in, change your name if you don't want your default name to appear.
  - If you're not signed in, enter a display name.
- 4. Select if you would like to connect audio and/or
- video. 3. Click Join

## Join with Linux

- 1. Open the Zoom desktop client.
- 2. Join a meeting using one of these methods:
  - If you want to join without signing in, click Join a Meeting.
  - If you want to join by signing in:
    - 1. Sign in to the Zoom desktop client.
    - 2. Click the Home tab.
    - 3. Click Join.
- 3. Enter the meeting ID number and name.
  - If you're signed in, change your name if you don't want your default name to appear.
  - If you're not signed in, enter a display name.
- 4. Select if you would like to connect audio and/or video.
- 5. Click Join.

### How to join a Zoom meeting on the mobile app Android

- 1. Open the Zoom mobile app.
- 2. Join a meeting using one of these methods:
  - Tap Join a Meeting if you want to join without signing in.
  - Sign in to Zoom then tap Join.
- 3. Enter the meeting ID number and your display name.
  - If you're signed in, change your name if you don't want your default name to appear.
  - If you're not signed in, enter a display name.
- 4. Select if you would like to connect audio and/or video and tap Join Meeting.

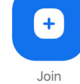

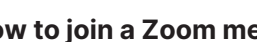

### How to join a Zoom meeting on iOS

- 1. Open the Zoom mobile app. If you have not downloaded the Zoom mobile app yet, you can download it from the App Store.
- 2. Join a meeting using one of these methods:
  - Tap Join a Meeting if you want to join without signing in.
  - Sign in to Zoom then tap Join.
- 3. Enter the meeting ID number and your display name.
  - If you're signed in, change your name if you don't want your default name to appear.
  - If you're not signed in, enter a display name.
- 4. Select if you would like to connect audio and/or video and select Join.

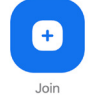

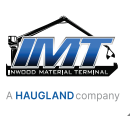

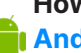

### How to join a Zoom meeting on a web browser

### Google Chrome

- 1. Open the Chrome browser.
- 2. Go to join.zoom.us.
- 3. Enter your meeting ID provided by the host/organizer.
- 4. Click Join.

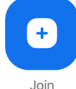

• If this is your first time

> joining from Google Chrome, you will be asked to open the Zoom desktop client to join the meeting.

- (Optional) Select the Always open these types of links in the associated app check box to skip this step in the future.
- In the pop-up window, click Open Zoom Meetings (PC) or Open zoom. us (Mac).

### Safari

- 1. Open Safari.
- 2. Go to join.zoom.us.
- 3. Enter your meeting ID provided by the host/organizer.
- 4. Click Join.

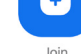

5. When asked if you want to

### Microsoft Edge or Internet Explorer

- 1. Open Edge or Internet Explorer.
- 2. Go to join.zoom.us.
- 3. Enter your meeting ID provided by the host/organizer.
- 4. Click Join.

### **Mozilla Firefox**

- 1. Open Firefox.
- 2. Go to join.zoom.us.
- 3. Enter your meeting ID provided by the host/organizer.
- 4. Click Join.
  - If this is your first time joining from Firefox, you may be asked to open Zoom or the Zoom installer package.
  - To skip this step in the future, select the Remember my choice for zoommtg links check box.
  - Click Open Link.

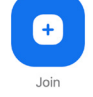

### How to join a Zoom meeting through other methods 🔀 Email

- 1. In your email or calendar invitation, click the join link.
- 2. Depending on your default web browser, click Allow if you are prompted to open Zoom.

### Messaging

If you are online, with the Zoom desktop client or mobile app, others will have the ability to send you a meeting request via instant message. You will receive an incoming message notification displaying who is calling along with a ringtone. Select Accept to join the meeting with the person who is calling you.

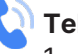

### Telephone

- 1. On your phone, dial the teleconferencing number provided in your invite.
- 2. Enter the meeting ID number when prompted using your dial pad.

Note: If you have already joined the meeting by computer, you will have the option to enter your 6-digit participant ID to be associated with your computer. If you have not joined on your computer, simply press # again when prompted to enter in your participant ID.

### H.323/SIP

- 1. Dial the IP address provided to you in the meeting invitation (requires Room Connector port addon).
- 2. Enter the meeting ID by touch (DTMF) tones followed by #. You can also use dial strings, such as 192.168.10.55##000111000 to join directly into the meeting.

### How to join a meeting with the Zoom web client

The Zoom web client allows users to join a meeting from a web browser without downloading any plugins or software. Join a Zoom meeting without downloading the app Note: The meeting host must enable Show a "Join from your browser"

link for their participants. 1. Locate the meeting invite link from your email or calendar

- invitation. 2. Click the join link to join the meeting. On your web browser,
- a pop-up window will prompt you to open or download the application.
- 3. In the pop-up window, click Cancel.
- 4. At the bottom of the page, click join from your browser. You will be directed to a new page.
- 5. Click Allow to allow Zoom permission for your microphone and camera.
- 6. Sign in with your name to join the meeting.
- 7. (Optional) Select the Remember my name for future meetings check box.
- 8. Click Join.

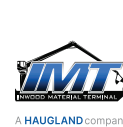

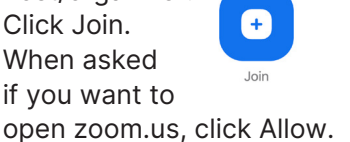

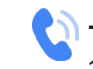